## **Organizing Downloads from the Internet**

The default is usually set to save downloads to the downloads folder. These steps show how to change the option to "Ask where to Save Each file Before Downloading"

| <ul> <li>1. Go to the 3-bot mend in the upper right-hand corner of Chrome.</li> <li>2. Select Settings.</li> <li>Image: A state of the side panel on the left, Select Advanced.</li> <li>4. Click on Downloads.</li> </ul>                                                                                                    |       |                         |                                                                                                    |       | G 4    | New tab              | * 🕡 🚺 🔨      |
|----------------------------------------------------------------------------------------------------|-------|-------------------------|----------------------------------------------------------------------------------------------------|-------|--------|----------------------|--------------|
| <ul> <li>in the upper right-hand corner of Chrome.</li> <li>Select Settings.</li> <li>In the side panel on the left, Select Advanced.</li> <li>Click on Downloads.</li> </ul>                                                                                                    | 1. 0  | so to the 3-Dot menu    |                                                                                                    |       |        | New window           | Ctrl+N       |
| <ul> <li>2. Select Settings.</li> <li>Select Settings.</li> <li>Settings</li> <li>Settings</li> <li>You and Google</li> <li>Autoil</li> <li>Safety check</li> <li>Settings</li> <li>You and Google</li> <li>Autoil</li> <li>Safety check</li> <li>Privacy and security</li> <li>Security</li> <li>Security<!--</td--><td>i</td><td>n the upper right-hand</td><td>corner of Chrom</td><td>e.</td><td></td><td>New Incognito window</td><td>Ctrl+Shift+N</td></li></ul> | i     | n the upper right-hand  | corner of Chrom                                                                                                    | e.    |        | New Incognito window | Ctrl+Shift+N |
| <ul> <li>Settings</li> <li>You and Google</li> <li>You and Google</li> <li>Autofil</li> <li>Safety check</li> <li>Safety check</li> <li>Privacy and security</li> <li>Safety check</li> <li>Privacy and security</li> <li>Appearance</li> <li>Search engine</li> <li>Default browser</li> <li>Click on Downloads.</li> </ul>                                                                                                    | 2. S  | Select Settings.        | Image: Characterization         Image: Characterization         Image: Charact |       |        |                      |              |
| <ul> <li>Safety check</li> <li>Safety check</li> <li>Safety check&lt;</li></ul>                                                                                                    |       |                         | History                                                                                                    |       | Settir | ıgs                  |              |
| <ul> <li>3. In the side panel on the left, Select Advanced.</li> <li>4. Click on Downloads.</li> <li>Autofil</li> <li>Safety check</li> <li>Privacy and security</li> <li>Safety check</li> <li>Privacy and security</li> <li>Safety check</li> <li>Safety check</li> <l< th=""><th></th><th>_</th><th>Downloads Ctrl+J<br/>Bookmarks F<br/>Zoom - 100% + C3</th><th></th><th>÷</th><th>You and Google</th><th></th></l<></ul>     |       | _                       | Downloads Ctrl+J<br>Bookmarks F<br>Zoom - 100% + C3                                                                                                    |       | ÷      | You and Google       |              |
| <ul> <li>Safety check</li> <li>Safety check</li> <li>Privacy and security</li> <li>Appearance</li> <li>Search engine</li> <li>Default browser</li> <li>In the side panel on the left, Select Advanced.</li> <li>Click on Downloads.</li> </ul>                                                                                                    |       |                         | Print Ctrl+P                                                                                                    |       | Ê      | Autofill             |              |
| <ul> <li>is dit Cut Copy Pate</li> <li>Privacy and security</li> <li>Appearance</li> <li>Search engine</li> <li>Default browser</li> <li>Search engine</li> <li>Default browser</li> <li>On startup</li> <li>Advanced</li> <li>On startup</li> <li>Advanced</li> <li>On startup</li> <li>On startup</li> <li>On st</li></ul>                                                                                                    |       |                         | Cast<br>Find Ctrl+F<br>More tools ►                                                                                                    |       | 9      | Safety check         |              |
| <ul> <li>3. In the side panel on the left, Select Advanced.</li> <li>4. Click on Downloads.</li> <li>Appearance</li> <li>Chick on Downloads.</li> </ul>                                                                                                    |       |                         | Edit Cut Copy Paste                                                                                                    |       | 0      | Privacy and security |              |
| <ul> <li>3. In the side panel on the left, Select Advanced.</li> <li>4. Click on Downloads.</li> <li>Q Search engine</li> <li>Default browser</li> <li>U on startup</li> <li>Advanced</li> </ul>                                                                                                    |       |                         | Settings<br>Help +                                                                                                    |       | ۲      | Appearance           |              |
| <ul> <li>3. In the side panel on the left, Select Advanced.</li> <li>4. Click on Downloads.</li> </ul>                                                                                                    |       |                         |                                                                                                    |       | Q      | Search engine        |              |
| <ol> <li>In the side panel on the left, Select Advanced.</li> <li>Click on Downloads.</li> </ol>                                                                                                    |       |                         |                                                                                                    |       |        | Default browser      |              |
| 4. Click on Downloads.                                                                                                    | 3. li | n the side panel on the | left, Select Adva                                                                                                    | nced. | U      | On startup           |              |
| Hanguage                                                                                                    | 4. C  | Click on Downloads.     |                                                                                                    |       | Advan  | Language             |              |

5. Turn on "Ask where to save each file before downloading."

| wnloads                                          |        |
|--------------------------------------------------|--------|
| Location<br>C:\Users\Mary Beth Eustice\Downloads | Change |
| Ask where to save each file before downloading   |        |

Changing this setting puts you in the driver's seat. Now you can save course materials directly to your course folders.